# 初期設定(1/4)

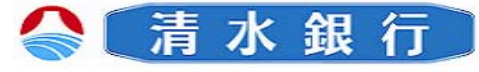

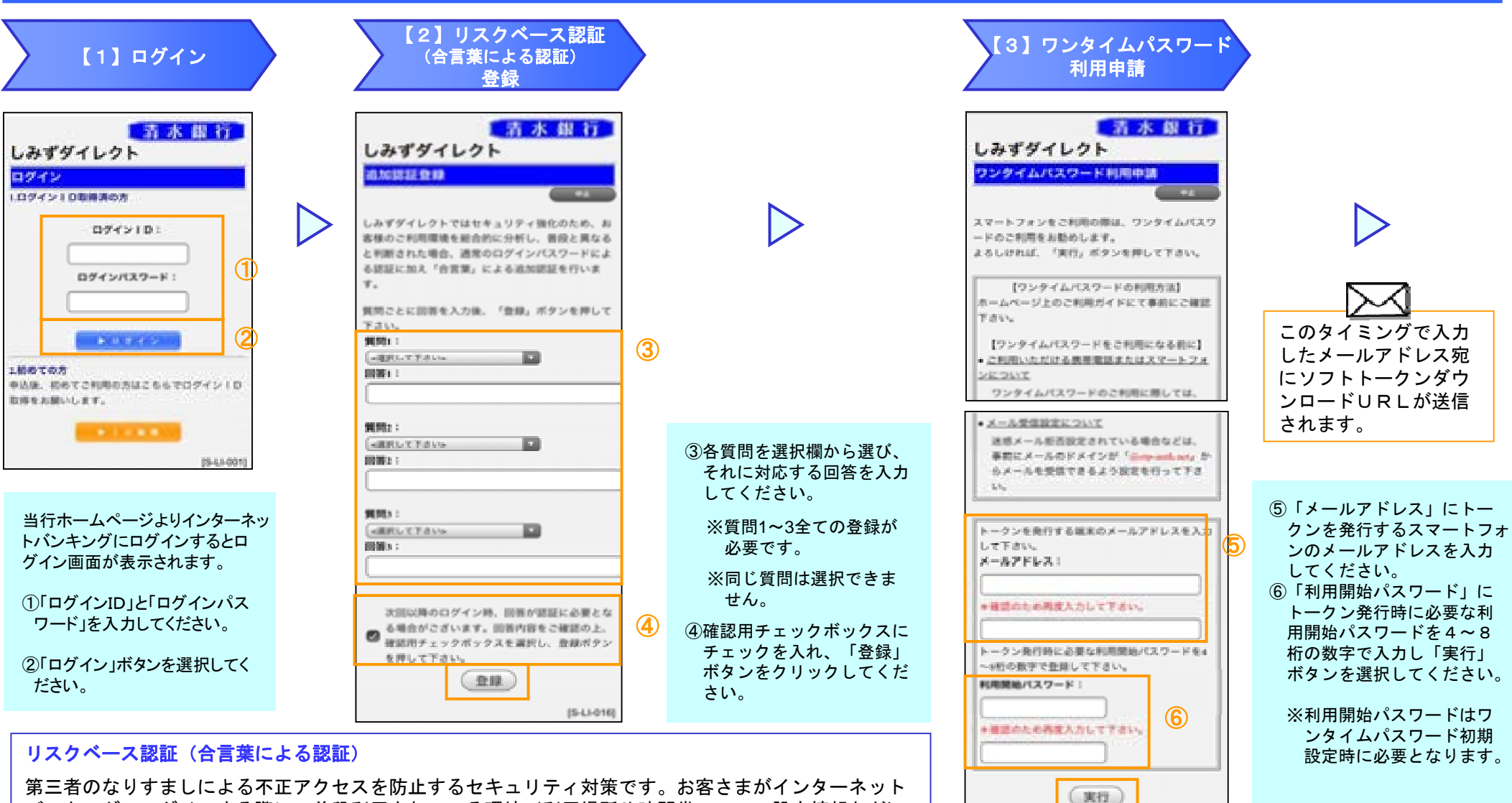

第二者のなりすましによる不正アクセスを防止するセキュリティ対策です。お客さまかインターネット バンキングヘログインする際に、普段利用されている環境(利用場所や時間帯、PCの設定情報など) との違いを総合的に分析・算出し、不正利用の懸念があるアクセスを検知した場合に追加認証(あらか じめお客さまが設定された合言葉の入力)を行います。

既存利用者(スマートフォン用)

[8-61-012]

## 初期設定(2/4)

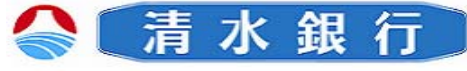

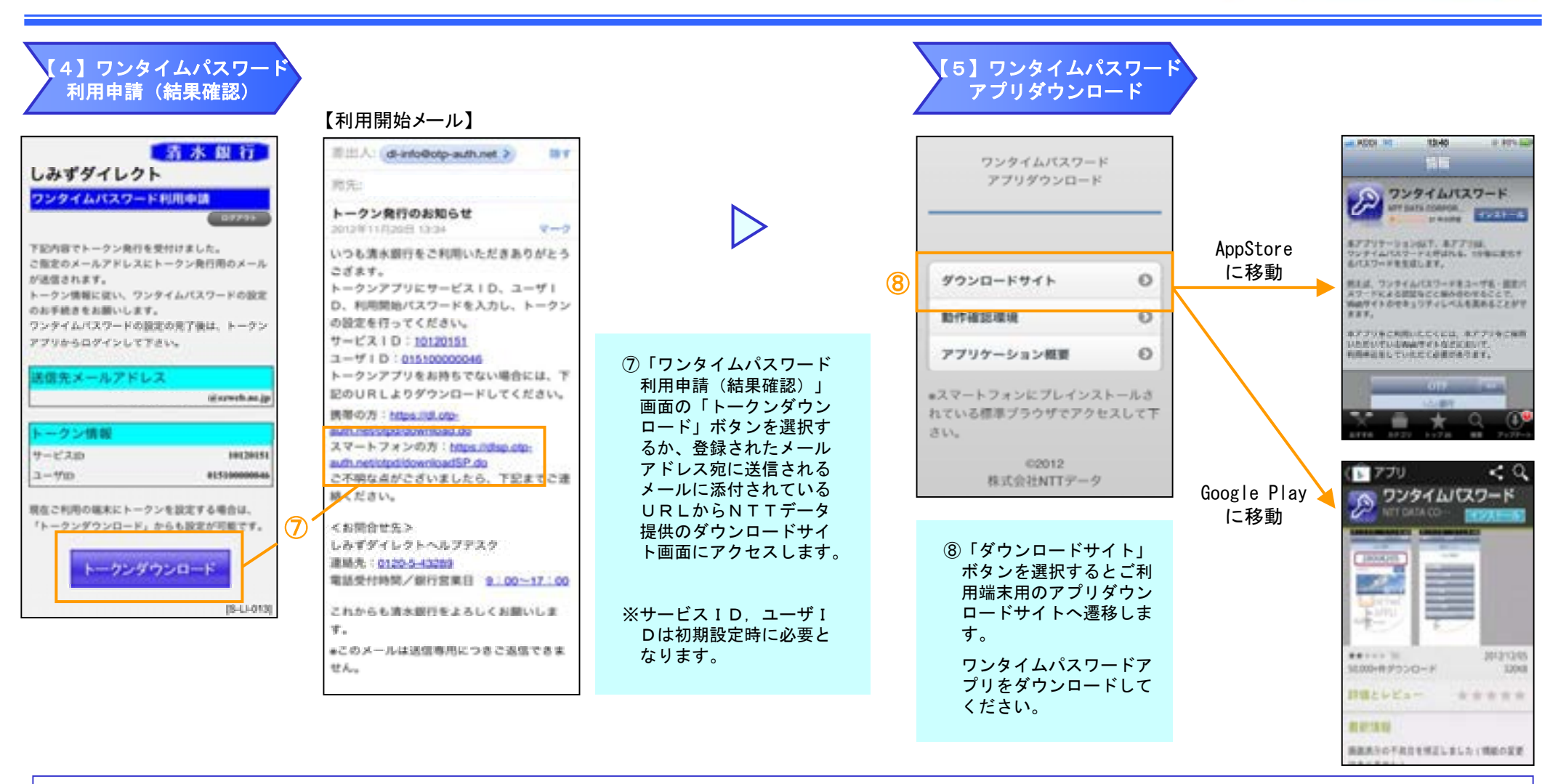

#### ワンタイムパスワード

ワンタイムパスワードとは、スマートフォンに表示される1回限りの使い捨てパスワードであり、インターネットバンキングにログインする際に利用します。ワンタイム パスワードは1分毎に変化する使い捨てパスワードのため、第三者が取得しても、1分後にそのパスワードは無効となるため、インターネットバンキングをより安全にご 利用いただけます。

既存利用者(スマートフォン用)

### 初期設定(3/4)

🔮 🚡 水 銀 行 🗌

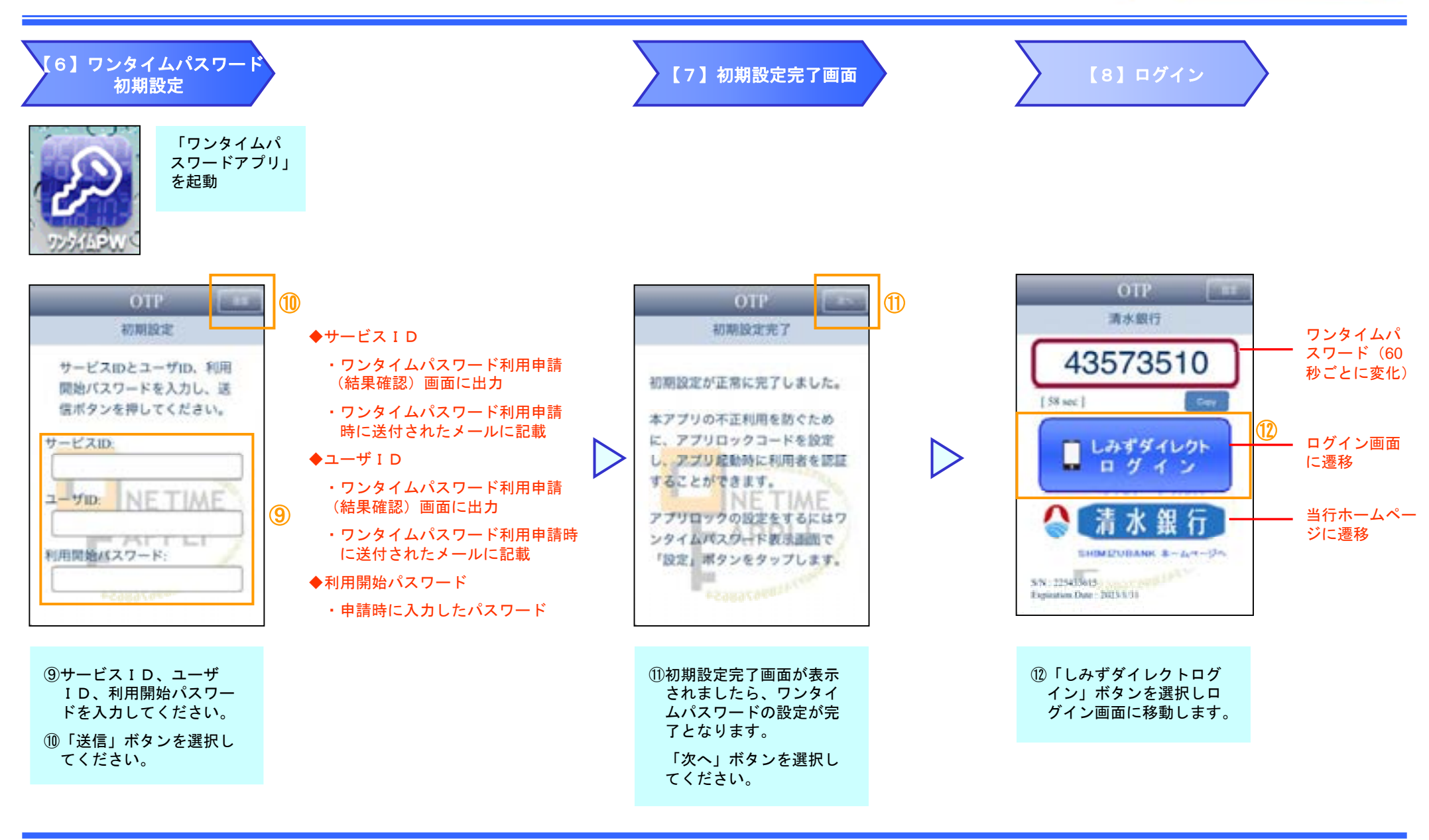

#### 既存利用者(スマートフォン用)

## 初期設定(4/4)

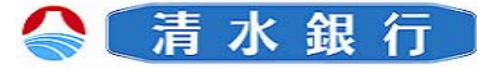

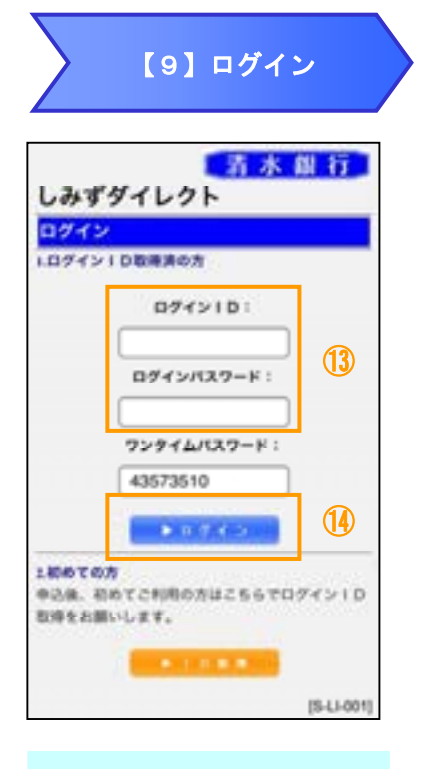

①「ログインID」と「ログインパ スワード」を入力してください。

⑭「ログイン」ボタンを選択して ください。

※ワンタイムパスワードは自 動表示されます。

|               | 清水銀行                 |
|---------------|----------------------|
| しみずダイレク       | F                    |
| メニュー画面        |                      |
|               | 87791                |
| てすとたいがい かくに   | 10 M                 |
| 登録メールアドレス     | illerweb.<br>ne.jp   |
| 前回ログイン日時      | 2012年11月20日 13:20:43 |
|               |                      |
| レムギダイレクトパン    | キングサービス開始上           |
|               |                      |
| 残高照会          | 入出金明細照会              |
|               | 75474                |
| 振込"張首         | バスワード利用解除            |
| PC#11~        |                      |
|               | 1                    |
| お知らせ          |                      |
| 2第内日 区分       | 9116                 |
| 2012411/12013 | 27.(1480)            |
| 0.00 m        |                      |
| 本店営業部 養護 2503 | 419                  |
| 预金线高          | ¥1,500,000           |
| お引き出し可能金額     | \$1,500,000          |
| 現金現高          | ¥1,500,000           |
| お引き出し可能金額     | ¥1,500,000           |
|               |                      |

- ◆スマートフォンからご利用できるお取引
  - ・残高照会
  - ・入出金明細照会
  - ・振込・振替
  - ・ワンタイムパスワード利用解除申請
  - ・PCサイトへ